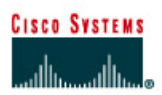

# CISCO NETWORKING ACADEMY PROGRAM

# Lab 1.1.6 Troubleshooting NAT and PAT

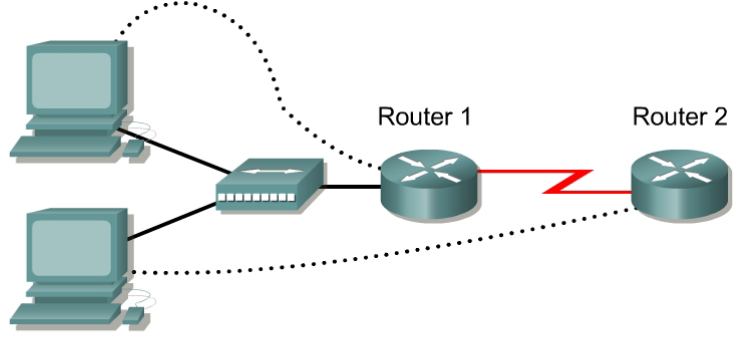

| Router<br>Designation | Router<br>Name | FastEthernet 0 Address<br>/Subnet Mask | Interface<br>Type | Serial 0 Address<br>/Subnet Mask | Loopback 0 Address<br>/ Subnet Mask | Enable Secret<br>Password | Enable/VTY/Con<br>sole Passwords |
|-----------------------|----------------|----------------------------------------|-------------------|----------------------------------|-------------------------------------|---------------------------|----------------------------------|
| Router 1              | Gateway        | 10.10.10.1/24                          | DTE               | 200.2.2.18/30                    | NA                                  | class                     | cisco                            |
| Router 2              | ISP            | NA                                     | DCE               | 200.2.2.17/30                    | 172.16.1.1/32                       | class                     | cisco                            |

| Straight-through cable |       |
|------------------------|-------|
| Serial cable           |       |
| Console (rollover)     | ••••• |
| Crossover cable        |       |

# Objective

- Configure a router for Network Address Translation (NAT) and Port Address Translation (PAT)
- Troubleshoot NAT and PAT using debug

# Background/Preparation

The ISP has allocated a company the public CIDR IP address 199.99.9.32/30. This is equivalent to four public IP addresses. Since the company has an internal requirement for more than 30 addresses, the IT manager has decided to use NAT with PAT. Routing between the ISP and the gateway router is done using a static route between the ISP and the gateway, and a default route between the gateway and the ISP. The ISP connection to the Internet will be represented by a loopback address on the ISP router.

Cable a network similar to the one in the diagram above. Any router that meets the interface requirements displayed on the above diagram may be used. This includes the following and any of their possible combinations:

- 800 series routers
- 1600 series routers
- 1700 series routers
- 2500 series routers
- 2600 series routers

Please refer to the chart at the end of the lab to correctly identify the interface identifiers to be used based on the equipment in the lab. The configuration output used in this lab is produced from 1721 series routers. Any other router used may produce slightly different output. Conduct the following steps on each router unless specifically instructed otherwise.

Start a HyperTerminal session.

**Note:** Refer to the erase and reload instructions at the end of this lab. Perform those steps on all routers in this lab assignment before continuing.

# **Step 1 Configure the routers**

Configure all of the following according to the chart:

- The hostname
- The console password
- The virtual terminal password
- The enable secret password
- The interfaces

If problems occur during this configuration, refer to Lab 1.1.4a Configuring NAT.

# **Step 2 Save the configuration**

At the privileged EXEC mode prompt, on both routers, type the command copy running-config startup-config.

# Step 3 Configure the hosts with the proper IP address, subnet mask, and default gateway

Each workstation should be able to ping the attached router. If the ping was not successful, troubleshoot as necessary. Check and verify that the workstation has been assigned a specific IP address and default gateway. If running Windows 98, check using **Start > Run > winipcfg**. If running Windows 2000 or higher, check using **ipconfig** in a DOS window.

# Step 4 Verify that the network is functioning

- a. From the attached hosts, ping the FastEthernet interface of the default gateway router.
- b. Was the ping from the first host successful? \_\_\_\_\_\_
- c. Was the ping from the second host successful?
- d. If the answer is no for either question, troubleshoot the router and host configurations to find the error. Then ping again until they both are successful.

# **Step 5 Create a static route**

a. Create a static route from the ISP to the Gateway router. Addresses 199.99.9.32/30 have been allocated for Internet access outside of the company. Use the ip route command to create the static route:

ISP(config) #ip route 199.99.9.32 255.255.255.252 200.2.2.18

- b. Is the static route in the routing table?
- c. What command checks the routing table contents?
- d. If the route was not in the routing table, give one reason why this might be so?

### Step 6 Create a default route

a. Add a default route, using the ip route command, from the Gateway router to the ISP router. This will forward any unknown destination address traffic to the ISP:

Gateway(config) **#ip route 0.0.0.0 0.0.0.0 200.2.2.17** 

- b. Is the static route in the routing table?
- c. Try to ping from one of the workstations to the ISP serial interface IP address.
- d. Was the ping successful?
- e. Why?

### Step 7 Define the pool of usable public IP addresses

To define the pool of public addresses, use the ip nat pool command:

Gateway(config) #ip nat pool public-access 199.99.9.32 199.99.9.35 netmask 255.255.255.252

#### Step 8 Define an access list that will match the inside private IP addresses

To define the access list to match the inside private addresses, use the access list command:

Gateway(config)#access-list 1 permit 10.10.10.0 0.0.0.255

#### Step 9 Define the NAT translation from inside list to outside pool

To define the NAT translation, use the ip nat inside source command:

Gateway(config) #ip nat inside source list 1 pool public-access overload

#### Step 10 Specify the interfaces

On the active interfaces on the router, it needs to be specified as either inside or outside interfaces with respect to NAT. To do this, use the ip nat inside command:

```
Gateway(config)#interface fastethernet 0
Gateway(config-if)#ip nat inside
```

#### Step 11 Testing the configuration

- a. Turn on debugging for the NAT process by typing debug ip nat at the privileged EXEC mode prompt.
- b. Does the debug command show any output?
- c. If translation were taking place there would be output from the debug command. While reviewing the running configuration of the gateway router, it is seen that the ip nat outside statement has not been entered on the serial 0 interface. To configure this enter the following:

Gateway(config)#interface serial 0

Gateway(config-if)#ip nat outside

From the workstations, ping 172.16.1.1

If the ip nat outside statement was entered correctly, there should be output from the debug ip nat command.

- d. What does the line NAT\*: S=10.10.10.? -> 199.99.9.33 mean?
- e. To stop the debug output, type undebug all at the privileged EXEC mode prompt.

Upon completion of the previous steps, finish the lab by doing the following:

- Logoff by typing exit
- Turn the router off
- Remove and store the cables and adapter

# **Configuration reference sheet**

This sheet contains the basic configuration commands for the ISP and Gateway routers:

#### ISP

```
Router#configure terminal
Router(confiq) #hostname ISP
ISP(config)#enable password cisco
ISP(config)#enable secret class
ISP(confiq)#line console 0
ISP(config-line) #password cisco
ISP(config-line)#login
ISP(config-line)#exit
ISP(config)#line vty 0 4
ISP(config-line) #password cisco
ISP(config-line)#login
ISP(config-line)#exit
ISP(config)#interface loopback 0
ISP(config-if)#ip add 172.16.1.1 255.255.255.255
ISP(config-if)#exit
ISP(config)#interface serial 0
ISP(config-if)#ip add 200.2.2.17 255.255.255.252
ISP(config-if) #no shutdown
ISP(config-if)#clock rate 64000
ISP(confiq) #ip route 199.99.9.32 255.255.255.252 200.2.2.18
ISP(config)#end
ISP#copy running-config startup-config
Destination filename [startup-config]?[Enter]
```

#### Gateway

```
Router#configure terminal
Router(config) #hostname Gateway
Gateway(config) #enable password cisco
Gateway(confiq) #enable secret class
Gateway(config)#line console 0
Gateway(config-line) #password cisco
Gateway(config-line) #login
Gateway(config-line)#exit
Gateway(config) #line vty 0 4
Gateway(config-line) #password cisco
Gateway(config-line) #login
Gateway(config-line)#exit
Gateway(config)#interface fastethernet 0
Gateway(config-if) #ip add 10.10.10.1 255.255.255.0
Gateway(config-if) #no shutdown
Gateway(config-if)#exit
Gateway(config) #interface serial 0
Gateway(config-if) #ip add 200.2.2.18 255.255.255.252
Gateway(config-if) #no shutdown
```

```
Gateway(config) #ip route 0.0.0.0 0.0.0.0 200.2.2.17
```

# Erasing and reloading the router

Enter into the privileged EXEC mode by typing enable.

If prompted for a password, enter class (if that does not work, ask the instructor).

Router>**enable** 

At the privileged EXEC mode, enter the command erase startup-config.

Router#erase startup-config

The responding line prompt will be:

Erasing the nvram filesystem will remove all files! Continue? [confirm]

### Press Enter to confirm.

The response should be:

Erase of nvram: complete

Now at the privileged EXEC mode, enter the command reload.

Router(config) **#reload** 

The responding line prompt will be:

System configuration has been modified. Save? [yes/no]:

Type n and then press Enter.

The responding line prompt will be:

Proceed with reload? [confirm]

Press Enter to confirm.

In the first line of the response will be:

Reload requested by console.

After the router has reloaded the line prompt will be:

Would you like to enter the initial configuration dialog? [yes/no]:

Type n and then press Enter.

The responding line prompt will be:

Press RETURN to get started!

Press Enter.

Now the router is ready for the assigned lab to be performed.

| Router Interface Summary |                          |                          |                   |                   |  |  |  |  |  |
|--------------------------|--------------------------|--------------------------|-------------------|-------------------|--|--|--|--|--|
| Router                   | Ethernet                 | Ethernet                 | Serial            | Serial            |  |  |  |  |  |
| Model                    | Interface #1             | Interface #2             | Interface #1      | Interface #2      |  |  |  |  |  |
| 800 (806)                | Ethernet 0 (E0)          | Ethernet 1 (E1)          |                   |                   |  |  |  |  |  |
| 1600                     | Ethernet 0 (E0)          | Ethernet 1 (E1)          | Serial 0 (S0)     | Serial 1 (S1)     |  |  |  |  |  |
| 1700                     | FastEthernet 0 (FA0)     | FastEthernet 1 (FA1)     | Serial 0 (S0)     | Serial 1 (S1)     |  |  |  |  |  |
| 2500                     | Ethernet 0 (E0)          | Ethernet 1 (E1)          | Serial 0 (S0)     | Serial 1 (S1)     |  |  |  |  |  |
| 2600                     | FastEthernet 0/0 (FA0/0) | FastEthernet 0/1 (FA0/1) | Serial 0/0 (S0/0) | Serial 0/1 (S0/1) |  |  |  |  |  |
| 2600                     | FastEthernet 0/0 (FA0/0) | FastEthernet 0/1 (FA0/1) | Serial 0/0 (S0/0) | Serial 0/1 (S0/1) |  |  |  |  |  |

In order to find out exactly how the router is configured, look at the interfaces. This will identify what type and how many interfaces the router has. There is no way to effectively list all of the combinations of configurations for each router class. What is provided are the identifiers for the possible combinations of interfaces in the device. This interface chart does not include any other type of interface even though a specific router may contain one. An example of this might be an ISDN BRI interface. The string in parenthesis is the legal abbreviation that can be used in an IOS command to represent the interface.